# Nouveautés LR Classic 2025

Par Claude Frenette Club photo Pierrefonds

#### Renommer le catalogue

(Menu Fichier-Renommer le catalogue) Pourquoi renommer son catalogue? Attention au menu parent

# Dans le module développement

| Ø                  | Réglages de base 🚿 |
|--------------------|--------------------|
|                    | Auto N&B HDR       |
| Profil : Couleur 🗧 |                    |
| A                  |                    |

Expliquer le concept de profil Panneau -Réglages de base

Profil - Menu déroulant - Icône en damier Présentation par liste ou grille

Montrer rapidement les profils créatifs Gérer les profils (clic droit) pour choisir les profils à utiliser

Camera matching = ceux de l'appareil photo Profils hérité = Pour le N&B, issus de la caméra avec les filtres de couleur Curseur niveau

Exemple : Émy et Sandrine (série 1 RAW #15)

Parler des filtres couleurs pour le noir et blanc (lien avec conférence de Michel Proulx)

#### **Profil linéaire**

Utiliser l'article de M. Rocq pour expliquer le concept Ajouté aux favoris Exemple : champignons (#30) Exemple pour une photo exposée à droite : Roxanne dans l'église en ruine Référence : <u>https://www.olivier-rocq.com/lightroom/profil-lineaire/</u>

#### Efface

Décrire l'outil IA générative Détecter les objets Exemple: Couple à Barcelone (effacer la personne devant l'abribus et la dame en bleu)

# Flou de l'objectif

Exemple Martine sur la rue Fleury (#178) Couple à Barcelone

# Paramètres prédéfinis (panneau de gauche, en module développement)

Adaptatifs Ciel (église) Portrait (Céline)

# Mode HDR

Seulement sur un écran compatible Exemple photo de Roxanne à l'église

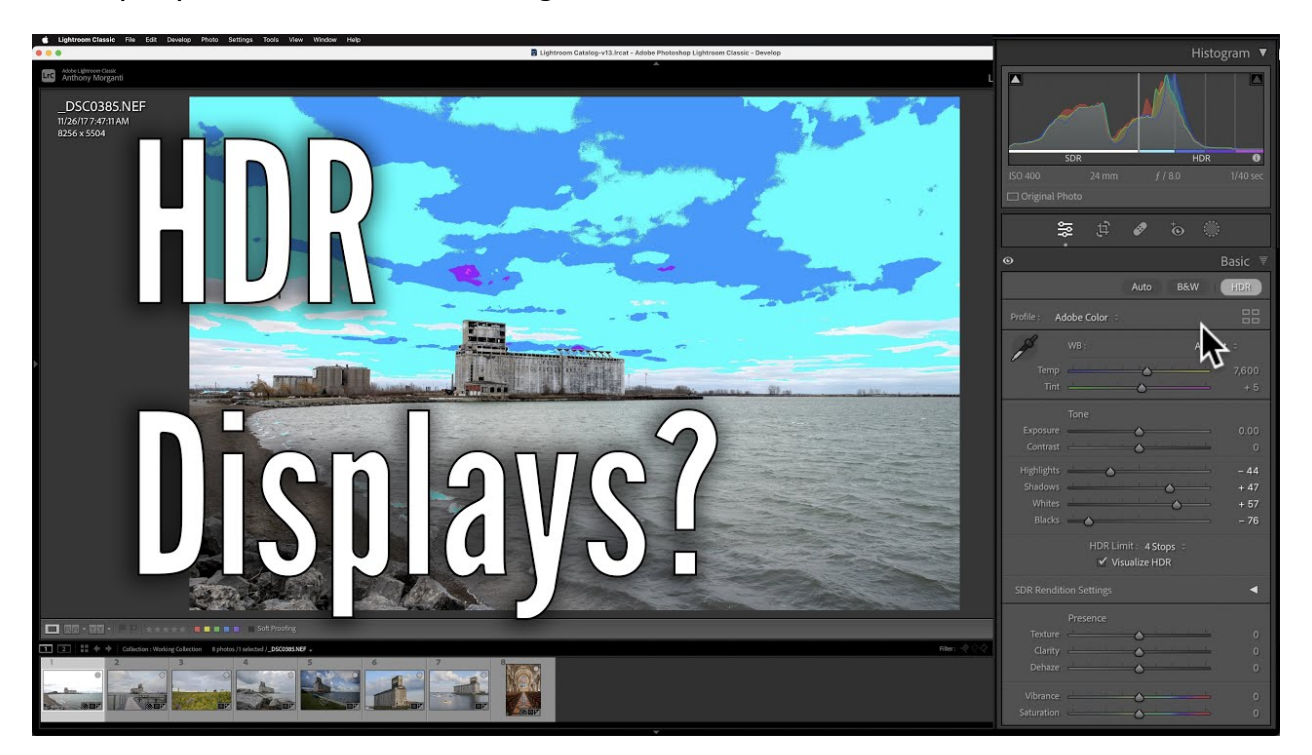

# Exportation

Content credentials https://contentcredentials.org/verify

Si le temps le permet Enlever les distractions dans Photoshop Personnes Fils